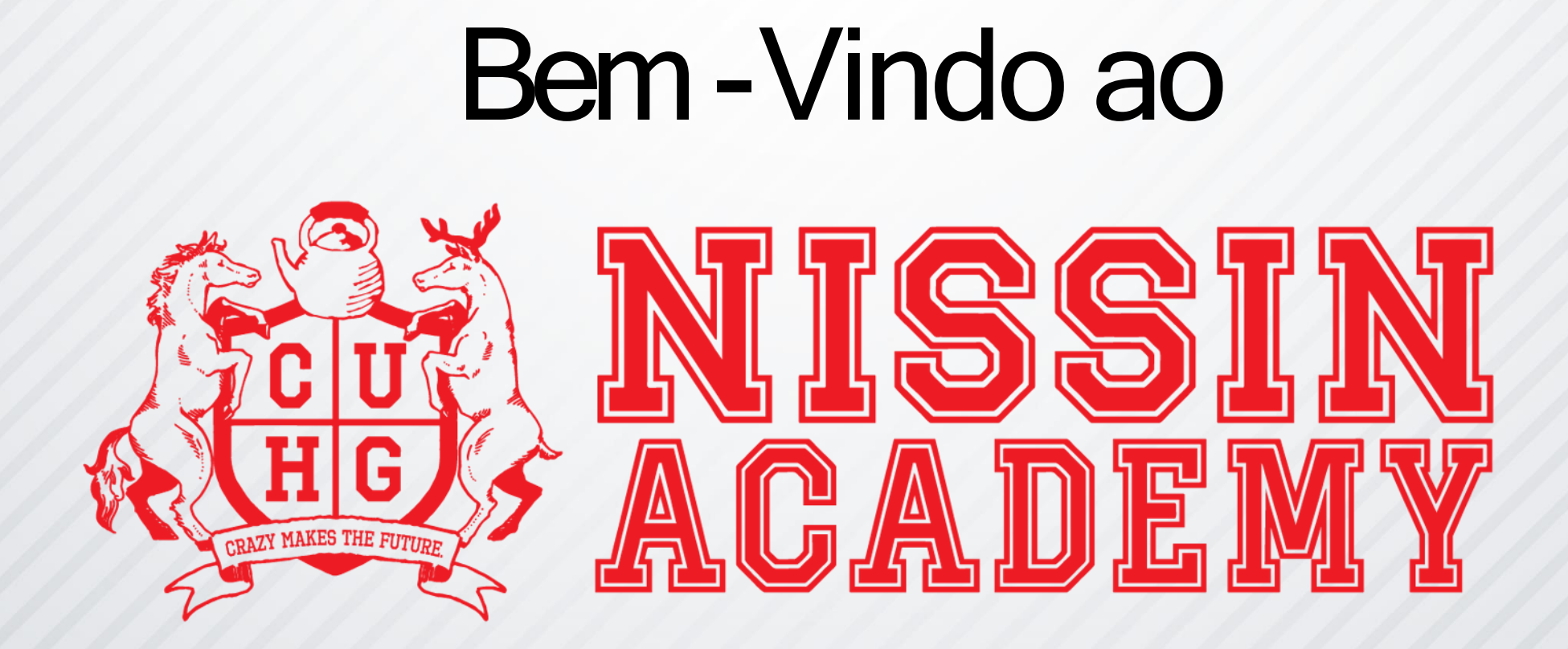

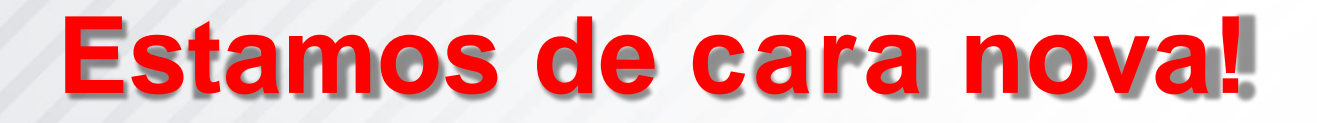

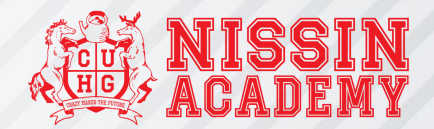

## Siga os passo a seguir para realizar a limpeza de cache do Nissin Academy:

## Siga o passo a passo:

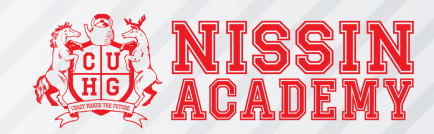

- Abra o site do

   Nissin Academy:
   <u>https://www.nissin</u>
   <u>academy.com.br</u>
- Clique no menu de três pontos do Chrome
- 3. Vá em "Mais ferramentas"
- Escolha a opção
   "Ferramentas do desenvolvedor".

| → C                                                             | leo-treinamento-de-conscientizacao-de-seguranca-cibernetica/ |                                               | Nova gi                                                |
|-----------------------------------------------------------------|--------------------------------------------------------------|-----------------------------------------------|--------------------------------------------------------|
|                                                                 |                                                              |                                               | Nova janela Ctrl+l<br>Nova janela anônima Ctrl+Shift+l |
| Voltar para Treinamento                                         | Adaildo Junior • 12 de dezembro de 2022                      |                                               | Histórico<br>Downloads Ctrl+<br>Favoritos              |
| reinamento de                                                   | AULA PROGRESSO                                               |                                               | Zoom – 90% +                                           |
| egurança Cibernética                                            | 100% concluido                                               |                                               | Imprimir Ctrl+<br>Transmitir<br>Buscar Ctrl+           |
| 00% concluído<br>2/2 Etapas                                     |                                                              | Salvar página co <b>3</b>                     | Mais ferramentas                                       |
|                                                                 |                                                              | Nomear a janela                               | Editar Recortar Copiar Col                             |
|                                                                 |                                                              | Limpar dados de navegação Ctrl+Shift+Del      | Ajuda                                                  |
| reinamento de Conscie 1 lópico   1 leste 💟                      |                                                              | Extensões<br>Gerenciador de tarefas Shift+Esc | Sair                                                   |
| <ul> <li>Vídeo - Treinamento de Conscientização de S</li> </ul> | 4                                                            | Ferramentas do desenvolvedor Ctrl+Shift+I     | Gerenciado pela sua organização                        |
| ) - Quiz — segurança cibernetica                                |                                                              |                                               |                                                        |
|                                                                 |                                                              |                                               |                                                        |
|                                                                 |                                                              |                                               |                                                        |

## Siga o passo a passo:

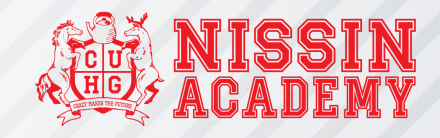

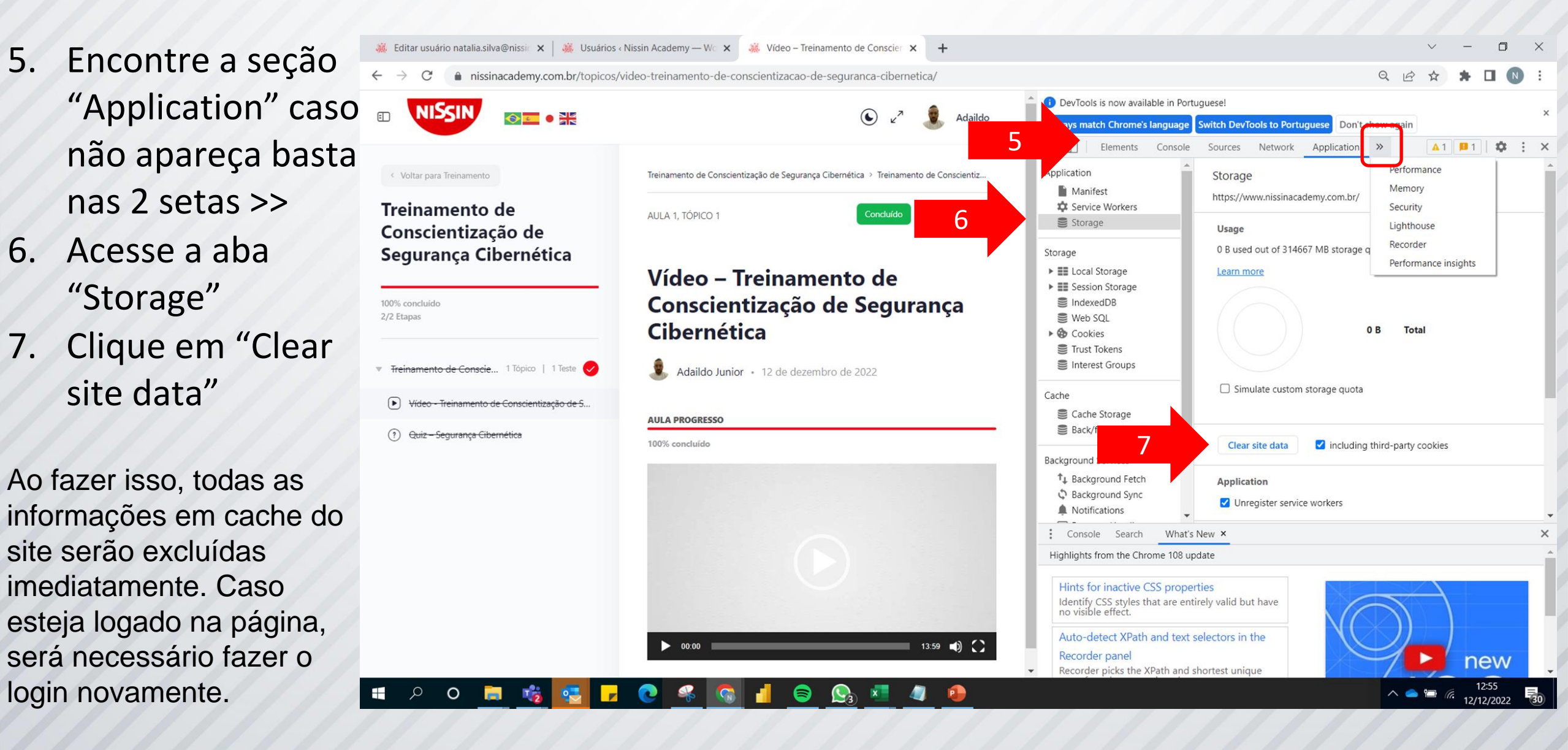

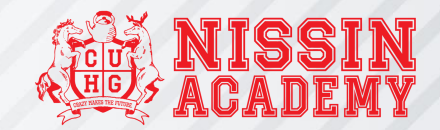

## Dúvidas ou dificuldades:

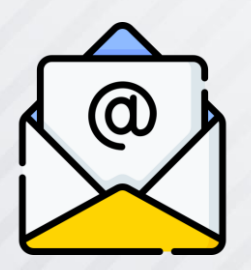

academy@nissin.com.br

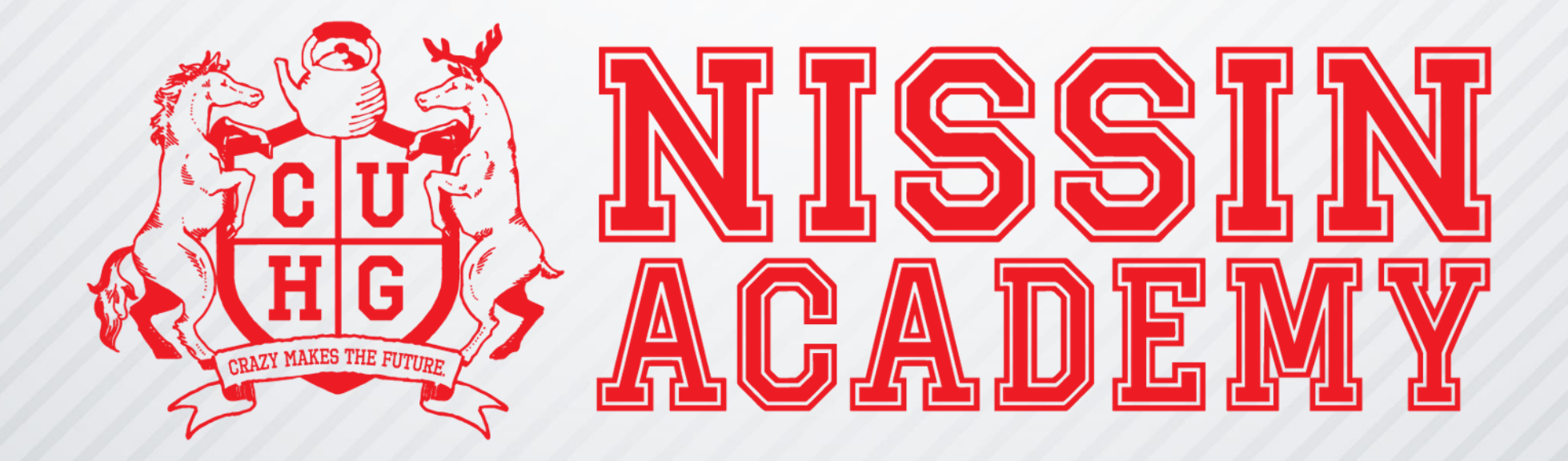